## **Volunteer Tracking Instructions for Invite**

## Invite:

 An invite will be sent to the primary account's email. The email will be from: <u>do-not-respond@trackitforward.com</u>. Follow the direction that is attached in the email. You will need to change your password.

| <b>B</b> 5 (                                                                                                    | ″ <b>↑ ↓</b> = ।                                                                                                    | New account created for Volu | inteer Tracking | Œ            | 1 –  |                 | × |  |  |  |
|----------------------------------------------------------------------------------------------------|----------------------------------------------------------------------------------------------------|------------------------------|-----------------|--------------|------|-----------------|---|--|--|--|
| File Message Acrobat Q Tell me what you want to do                                                                                                    |                                                                                                    |                              |                 |              |      |                 |   |  |  |  |
| 🕏 🗙                                                                                                    | Q     Reply     Image: Comparison of the second of the second of | Move to: ?                   | Move Tags       | P<br>Editing | Zoom | Report<br>Phish |   |  |  |  |
| Delete         Respond         Quick Steps         rs         Zoom         PhishAlarm®         A           Volunteer Tracking                                                                                                    |                                                                                                    |                              |                 |              |      |                 |   |  |  |  |
| <ul> <li>**** Exercise caution: This is an EXTERNAL email. DO NOT open attachments or click links from unknown senders or in unexpected emails. ***</li> <li>You've been added as a new user on Track it Forward. To get started, do the following:         <ol> <li>Click on this link to automatically login</li> <li>Change your password</li> </ol> </li> </ul> |                                                                                                    |                              |                 |              |      |                 |   |  |  |  |
| If for some reason the above link does not work, please do the following:<br>1) Go to http://www.trackitforward.com/user/password<br>2) Enter your email address and we'll send you a new link<br>3) Check your email and click on the link<br>4) Change your username and password                                                                                 |                                                                                                    |                              |                 |              |      |                 |   |  |  |  |
|                                                                                                    |                                                                                                    | _                            |                 |              |      |                 | ¥ |  |  |  |

2. Click the "click on this link." It will bring you to the Reset password page. Click "Log in."

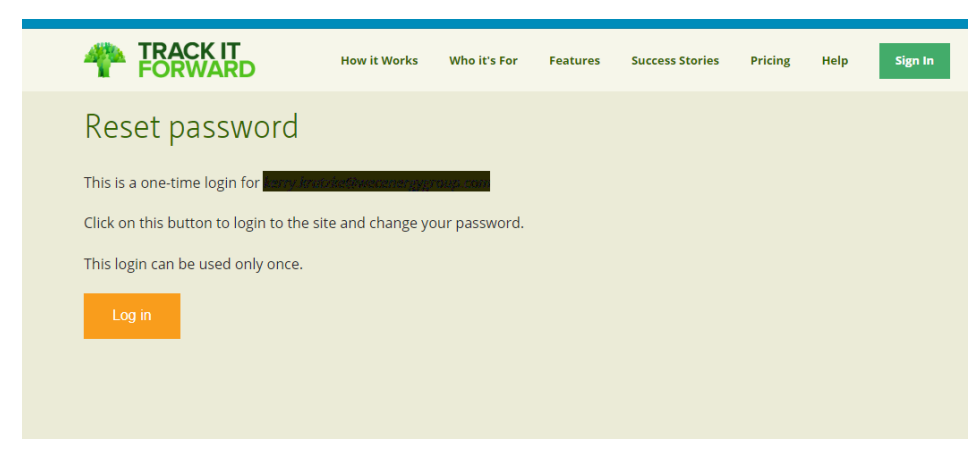

 Password page: Change your password. Confirm your password. Click "Save"

Once you click "save" it will take you to where you can log your hours.

| 4 | TR/<br>FOI                                         | ACK IT<br>RWARD                                                            | How it Works                                | Who it's For          | Features            | Success Stories           | Pricing          | Help            | My Account     |
|---|----------------------------------------------------|----------------------------------------------------------------------------|---------------------------------------------|-----------------------|---------------------|---------------------------|------------------|-----------------|----------------|
|   | Username<br>Spaces are allo                        | *<br>wed; punctuation is not allo                                          | wed except for periods, I                   | hyphens, and unders   | cores.              |                           |                  |                 |                |
|   | kerry.kratz                                        | ke@wecenergygroup.co                                                       | m                                           |                       |                     |                           |                  |                 |                |
|   | E-mail add<br>A valid e-mail a<br>or wish to recei | ress: *<br>ddress. All e-mails from the<br>ve certain news or notification | system will be sent to th<br>ons by e-mail. | is address. The e-mai | il address is not n | nade public and will only | oe used if you v | vish to receive | a new password |
|   | kerry.kratzl                                       | ke@wecenergygroup.co                                                       | om                                          |                       |                     |                           |                  |                 |                |
|   | To change the c<br>Password:                       | urrent user password, enter                                                | the new password in bo                      | oth fields.           |                     |                           |                  |                 |                |
|   |                                                    |                                                                            |                                             |                       |                     |                           |                  |                 |                |
|   | Password s                                         | trength: High                                                              |                                             |                       |                     |                           |                  |                 |                |
|   | Confirm p                                          | assword:                                                                   |                                             |                       |                     |                           |                  |                 |                |
|   |                                                    |                                                                            |                                             |                       |                     |                           |                  |                 |                |
|   | Passwords                                          | match: Yes                                                                 |                                             |                       |                     |                           |                  |                 |                |
|   | □ Show Pa                                          | ssword                                                                     |                                             |                       |                     |                           |                  |                 |                |
|   | • Connect                                          | ed Accounts                                                                |                                             |                       |                     |                           |                  |                 |                |
|   |                                                    |                                                                            |                                             |                       |                     |                           |                  |                 |                |
|   | • Email se                                         | ttings                                                                     |                                             |                       |                     |                           |                  |                 |                |
| X |                                                    |                                                                            |                                             |                       |                     |                           |                  |                 |                |
|   | Save                                               | Delete Account                                                             |                                             |                       |                     |                           |                  |                 |                |